Design Patterns and Frameworks Dr.-Ing. Max Leuthäuser INF 2081 http://st.inf.tu-dresden.de/teaching/dpf Exercise Sheet No. 12 Software Technology Group Institute for SMT Department of Computer Science Technische Universität Dresden 01062 Dresden

## **OSGi** and Design Patterns

## Task 12.1: The OSGi Framework

Download Eclipse Classic 3.7.1 from http://www.eclipse.org and install the ObjectTeams Development Tooling (OTDT) and the ObjectTeams Equinox Integration (OT/Equinox) via the update manager of Eclipse.

Object Teams is part of the Indigo simultaneous release. This means, no further URL must be configured for installing the OTDT and OT/Equinox, simply select the Indigo - http://download.eclipse.org/releases/indigo software site and open the *Programming Languages* category.

To improve your understanding on OSGi in Eclipse read the tutorial of Lars Vogel<sup>1</sup>.

1a)

Now create a new OT Plug-in Project dpf.osgi for the OSGi framework Equinox. Make sure you add org.eclipse.core.runtime to the plug-in dependencies.

Create the following plugin.xml in the plug-in's root folder.

```
<?xml version="1.0" encoding="UTF-8"?>
<?eclipse version="3.7"?>
<plugin>
  <extension
    id="app"
    point="org.eclipse.core.runtime.applications">
    <application</pre>
      cardinality="singleton-global"
      thread="any"
      visible="true">
      <run
        class="dpf.osgi.Apparat">
      </run>
    </application>
  </extension>
</plugin>
```

Implement an application using the following code.

```
import org.eclipse.equinox.app.IApplication;
import org.eclipse.equinox.app.IApplicationContext;
public class Apparat implements IApplication {
    @Override
    public Object start(IApplicationContext context) throws Exception {
        Person hans = new Person("Hans");
        Person karl = new Person("Karl");
```

<sup>&</sup>lt;sup>1</sup>http://www.vogella.de/articles/OSGi/article.html

```
hans.identify();
karl.identify();
return null;
}
@Override
public void stop() { }
}
```

Now create a second OT Plug-in Project dpf.osgi.base without generating an Activator and which only consists of the Person class outlined below.

```
public class Person {
   public String name;
   public Person(String name) {
     this.name = name;
   }
   public String getName() {
     return name;
   }
   public void setName(String name) {
     this.name = name;
   }
   public void identify() {
     System.out.println(name);
   }
}
```

Now create a new OSGi run configuration, deactivate all bundles, enable the dpf.osgi.\* bundles and click Add Required Bundles. Then click Validate Bundles to ensure that no bundles are missing or conflicting.

Enable the Enable OT/Equinox setting.

| ame: 🛛 | dpf.osgi<br>les 🛛 (M= Arguments) 🔄 Settings) 🖶 Tracing 🛛 🌄 Environment 🕅 📰                                                                                                    | Common          |            |                            |
|--------|----------------------------------------------------------------------------------------------------|-----------------|------------|----------------------------|
| Framew | vork: Equinox 🗘 Default Start level: 4 🗘 Defa                                                                                                    | ult Auto-Start: | true       |                            |
| type f | îlter text                                                                                                    |                 |            | Select All                 |
| Bun    | dles                                                                                                    | Start Level     | Auto-Start |                            |
|        | ♦ Workspace                                                                                                    |                 |            | Deselect All               |
|        | dpf.osgi (1.0.0.qualifier)                                                                                                    | default         | default    |                            |
|        | ↓ dpf.osgi.base (1.0.0.qualifier)                                                                                                    | default         | default    | Add Working Set            |
|        | ↓ dpf.osgi.ext (1.0.0.qualifier)                                                                                                    | default         | default    |                            |
|        | Target Platform                                                                                                    |                 |            | Add Required Bundles       |
|        | org.eclipse.core.contenttype (3.4.1.R35x_v20090826-0451)                                                                                                    | default         | default    |                            |
|        | org.eclipse.core.jobs (3.4.100.v20090429–1800)                                                                                                    | default         | default    | Restore Defaults           |
|        | org.eclipse.core.runtime (3.5.0.v20090525)                                                                                                    | default         | true       | ( nestore benauts          |
|        | org.eclipse.equinox.app (1.2.0.v20090520-1800)                                                                                                    | default         | default    |                            |
|        | org.eclipse.equinox.common (3.5.1.R35x_v20090807-1100)                                                                                                    | 2               | true       |                            |
|        | > org.eclipse.equinox.preferences (3.2.300.v20090520-1800)                                                                                                    | default         | default    |                            |
|        | org.eclipse.equinox.registry (3.4.100.v20090520-1800)                                                                                                    | default         | default    |                            |
|        | org.eclipse.osgi (3.5.1.R35x_v20090827)                                                                                                    | -1              | true       |                            |
|        | Image: Provide the second state of the second state of the seco | default         | default    |                            |
|        | org.objectteams.otequinox.hook (1.3.2.200909280002)                                                                                                    | default         | false      |                            |
|        | org.objectteams.otequinox.runtime (1.3.2.200909280002)                                                                                                    | default         | false      |                            |
|        | 🐌 org.objectweb.asm (3.1.0.v200803061910)                                                                                                    | default         | default    | Only show selected bundles |
|        |                                                                                                    |                 |            | 15 out of 20 selected      |
| 🗹 Incl | ude optional dependencies when computing required bundles                                                                                                    |                 |            |                            |
| 🗹 Add  | new workspace bundles to this launch configuration automatically                                                                                                    |                 |            |                            |
| 🗌 Vali | date bundles automatically prior to launching                                                                                                    |                 |            | Validate Bundles           |

Run the application. The commands help, apps and startApp on the OSGi console should get you started.

## Task 12.2: ObjectTeams and OT/Equinox

## 2a)

Try out and understand the ObjectTeams Observer pattern example which can be found under File  $\Rightarrow$  New. . .  $\Rightarrow$  Examples. . .

| ● ○ ○ New Example                                                                                                    |   |
|----------------------------------------------------------------------------------------------------|---|
| Select a wizard Implementation and application of the standard Observer pattern with ObjectTeams/Java.                            | 2 |
| Wizards:                                                                                                    |   |
| type filter text                                                                                                    | 0 |
| ATM Example         Ilight Bonus Example         Observer Pattern Example         Order System Example         Stop Watch Example |   |
| ? < Back Next > Cancel Finish                                                                                                    |   |

The ObjectTeams Language Reference<sup>2</sup> provides detailed explanation on roles in ObjectTeams.

```
2b)
```

In this subtask we are going to extend the example of Task 1. Create an ObjectTeams Plug-in Project dpf.osgi.ext (without generating an Activator).

Add org.eclipse.objectteams.otequinox to the dependencies via dpf.osgi.ext's MANIFEST.MF.

Import the exported package of dpf.osgi.base at dpf.osgi.ext and the packages of dpf.osgi.base and dpf.osgi.ext at dpf.osgi.

Now integrate the Team below in the new plug-in and change the implementation of IApplication in the dpf.osgi plug-in.

```
public team class University {
    public void register(Person as Student ersti, int matrikel) {
        ersti.matrikel = matrikel;
    }
    public class Student playedBy Person {
        studentIdentify <- before identify;
        public int matrikel;
        public void studentIdentify() {
            System.out.println("Matrikel: "+matrikel);
        }
    }
}</pre>
```

 $<sup>^{2}</sup>$  http://wiki.eclipse.org/OTJ

```
import org.eclipse.equinox.app.IApplication;
import org.eclipse.equinox.app.IApplicationContext;
public class Apparat implements IApplication {
 @Override
 public Object start(IApplicationContext context) throws Exception {
   Person hans = new Person("Hans");
   Person karl = new Person("Karl");
   System.out.println("--No context--");
   hans.identify();
   karl.identify();
   University u = new University();
   u.activate();
   u.register(hans, 123);
   u.register(karl, 345);
   System.out.println("--Uni active-----");
   hans.identify();
   karl.identify();
   u.deactivate();
   System.out.println("--Uni inactive---");
   hans.identify();
   karl.identify();
   return null;
 }
 @Override
 public void stop() { }
}
```

To start this application some changes need to be integrated in the Eclipse run configuration.

First, register the extension point org.eclipse.objectteams.otequinox.aspectBindings in the plugin.xml.<sup>3</sup> It should look like this:

2c)

Extend the previous solutions with the role **professor**. A professor can be identified through his group membership.

 $<sup>^{3}</sup> http://wiki.eclipse.org/OTEquinox/Aspect_Binding$ 

```
---Uni inactive---

...

---Uni active-----

Matrikel: 123

Hans

Matrikel: 345

Anja

Peter is professor of the database group

----Uni inactive---

...
```

2d)

Extend the solution with lectures, which are held by professors and attended by students. Implement a method which returns all lectures attended by a student.